## ECU Upgrade [ECI Connection Guide]

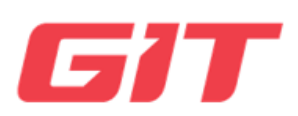

## Contents

- 1. Overview
- 2. Components
- 3. Connection Between Components
- 4. Initial Ethernet Setup

1. Overview

This document guides the procedure needed for ECU upgrades using Ethernet communication, specifically for connecting GDS M/KDS with ECI. (One-time setup required for the initial connection between GDS-M and ECI)

- 2. Components
  - A. 1 x ECI (Ethernet Communication Interface)

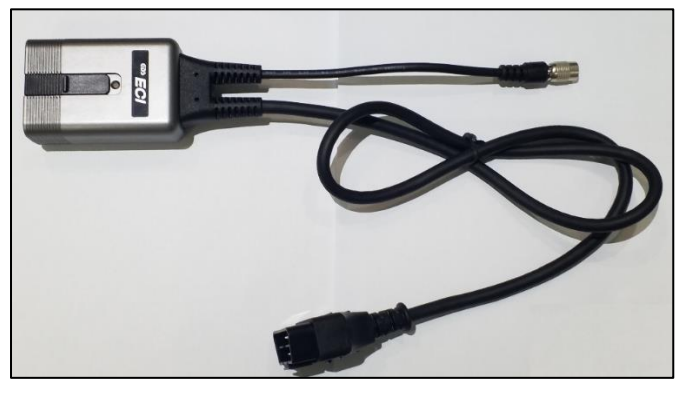

B. 1 x 5-pin cable, 1 x C-type cable

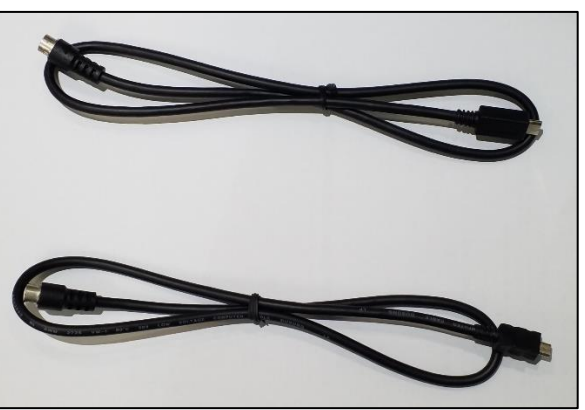

C. 1 set of GDS M/KDS equipment

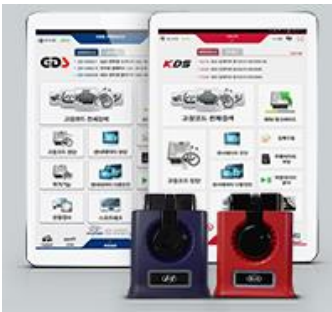

- 3. Connection Between Components
  - A. Method of Connection
    - i. Connecting between GDS M/KDS and the cable

Connect the cable (5-pin or C-type) to the tablet using the USB port that matches the cable.

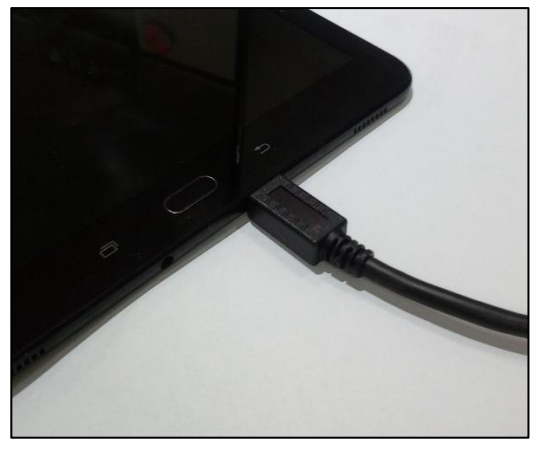

ii. Connecting Cable and ECIConnect the cable to the ECI by aligning the arrows on the cable and ECI.

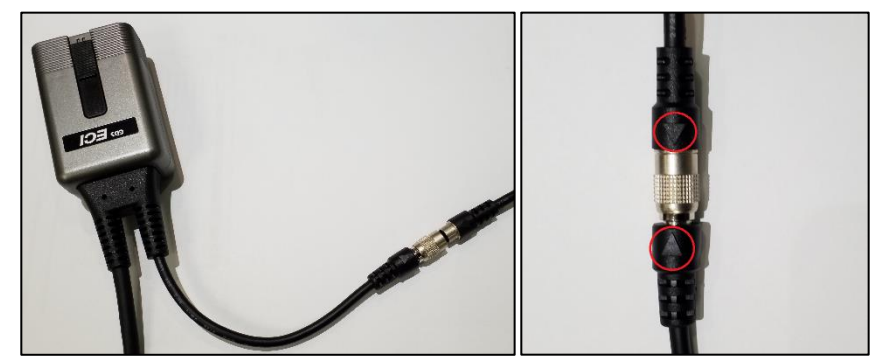

iii. Connecting VCI II, ECI Connect the VCI II to the ECI.

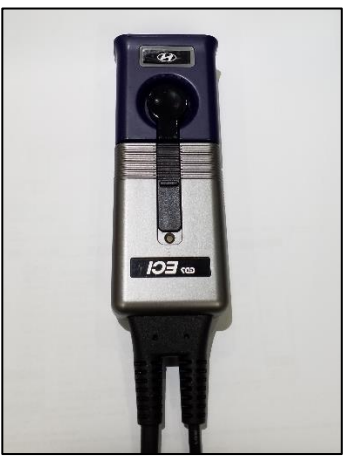

iv. Connecting ECI, Vehicle
Connect the ECI cable to the vehicle's OBD port.
(It doesn't matter if the vehicle does not require
Ethernet communication. Only the power supply
to the ECI is necessary.)

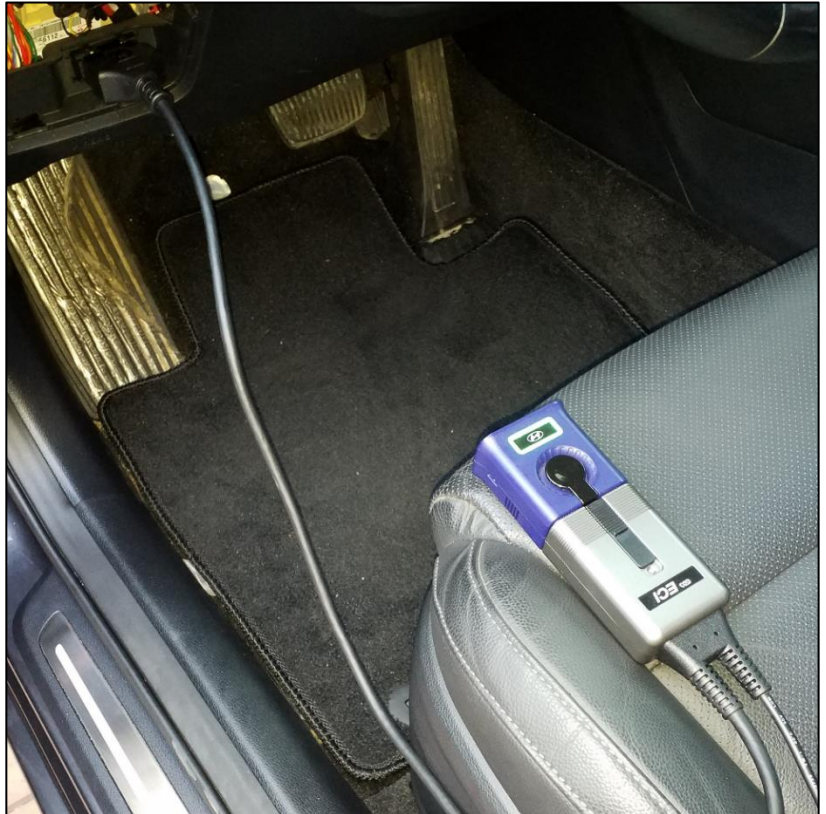

## B. Schematic of ECI Connection

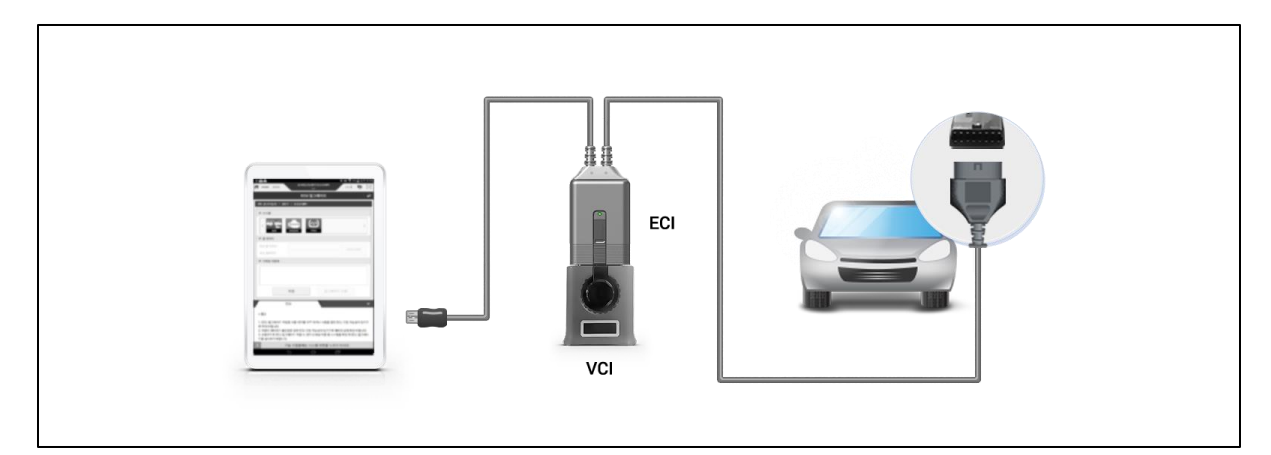

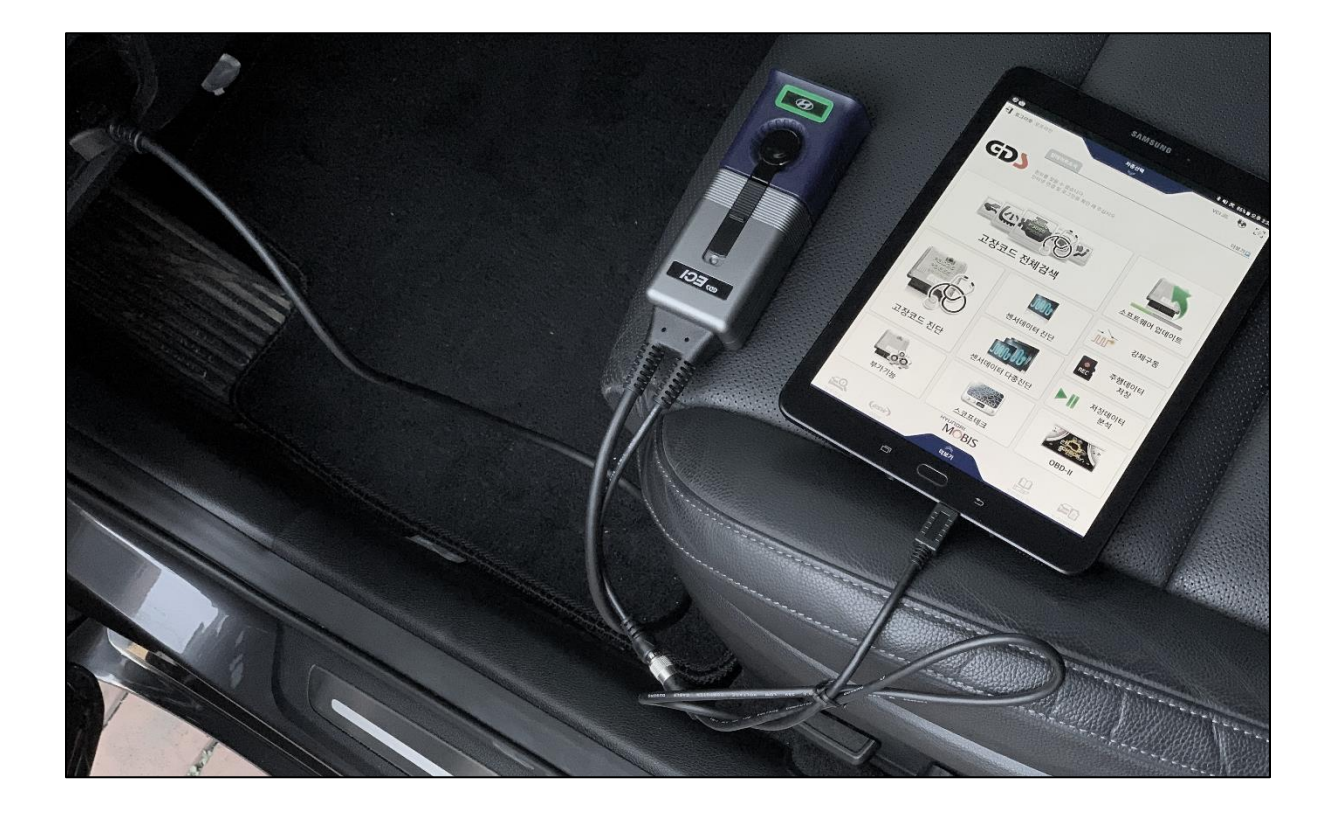

- 4. Initial Tablet IP Setup for Ethernet Communication
  - A. Connecting the Equipment to the Vehicle

Connect the GDS-M to the vehicle's OBD port as shown in the diagram below.

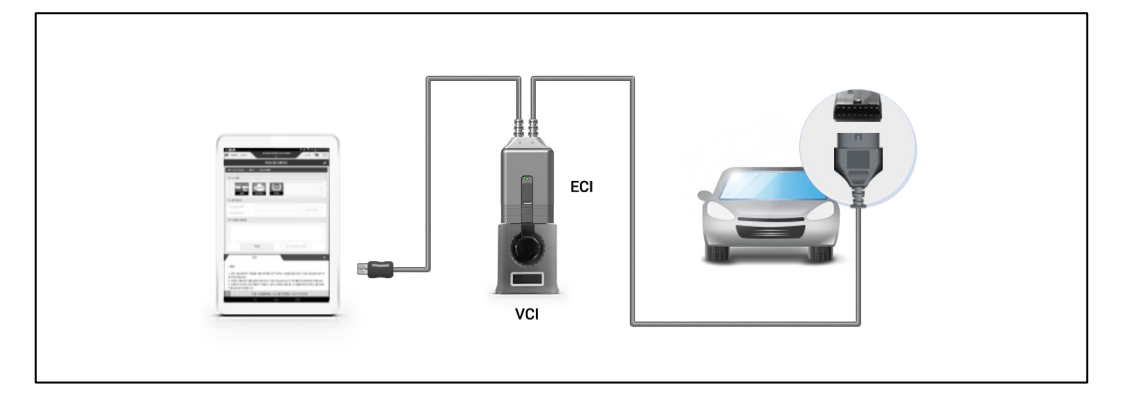

B. Setting the Tablet's Ethernet IP

 Go to Settings > Connections > Select Ethernet > Ethernet device configuration

|                                                                | < More connection settings | 5 |                                                                | < Ethernet                |
|----------------------------------------------------------------|----------------------------|---|----------------------------------------------------------------|---------------------------|
| A software                                                     | Nearby device scanning     |   | A software                                                     | Ethernet Concernent       |
| update is availa                                               | Printing                   |   | Later Update                                                   | Configure Ethernet device |
| ٩                                                              | VPN<br>None                |   | Q                                                              | Am                        |
| amsung account offer - Apps and features                       |                            |   | Samsung account<br>Profile - Apps and features                 | $\sum_{i=1}^{n}$          |
| Connections<br>vit-r1 - druetooth - Argitane mode              | h                          |   | Connections<br>WiFi + Blanach + Arplane mode                   |                           |
| Connected devices<br>Quick Share - DeX mode                    |                            | 9 | Connected devices<br>Duck Share - DeX mode                     |                           |
| Modes and Routines<br>Modes - Routines                         | ) (                        |   | Modes and Routines                                             |                           |
| Sounds and vibration<br>Scored mode - Ringtone                 |                            |   | Sounds and vibration<br>Sound mode - Hingtone                  |                           |
| Notifications<br>Status har + Do ret distarb                   |                            |   | O Notifications<br>Steam for - Do not distante                 |                           |
| Display<br>Brightness - Eye conduct shield -<br>Nanigation bar |                            |   | Display<br>Brightness - Eye comfort sheld -<br>Nerrigation bar |                           |
| Wallpaper and style<br>Walpapers - Color palette               |                            |   | Wallpaper and style<br>Wallpapers - Color patelle              |                           |
| Home screen<br>Layout - App Icon badges                        |                            |   | Home screen<br>Layout - App scon badges                        |                           |
| Lock screen                                                    |                            |   | Lock screen                                                    |                           |

(The screen layout may differ depending on the Android OS version of the tablet. It could be Settings > More Connection Settings > Ethernet)
If the Ethernet option is disabled despite the

vehicle OBD port and the ECI OBD cable being correctly connected (VCI-II green LED is on), check if reattaching the ECI USB cable to the tablet's USB port enables it.

- C. IP Settings
  - i. Ethernet Device Configuration > Static IP

|                                                              |                                         |   |                         | 1200                               |                   |                                |           |      |   |
|--------------------------------------------------------------|-----------------------------------------|---|-------------------------|------------------------------------|-------------------|--------------------------------|-----------|------|---|
| A software<br>update is availa                               | Ethemet<br>Connect to Ethemat relevant. |   | A<br>ebqu               | software<br>te is availa           | Ethe              | met<br>ect Ethernel            | device    |      |   |
| Loter Update                                                 | Configure Ethernet device               |   |                         | .ater Update                       | eth               | 10                             |           |      | - |
|                                                              |                                         |   |                         |                                    | Co                | nnection typ                   | 0         |      |   |
| ۹                                                            |                                         |   |                         | (                                  | λ Ο               | DHCP                           |           |      |   |
| amsung account                                               |                                         |   | Samsun<br>Profile - App | g account                          | )<br>IP a<br>IP a | Static IP<br>address<br>ddress |           |      | ٦ |
| Connections                                                  |                                         |   | Cono                    | ections                            | Net               | tmask                          |           |      | 1 |
| wi-Fi - Blackoth - Aleitane melo                             |                                         | 0 | WEAT -                  | Wastreils - Zi-plane reads         | Ner               | mask                           |           |      |   |
| Connected devices<br>Durk Share + DeX mode                   |                                         | 4 | Conn<br>Queck 1         | ected devices<br>if are + DeK race | DN                | S address                      |           |      |   |
|                                                              |                                         |   |                         |                                    | - Def             | fault gatewa                   | Y         |      |   |
| Modes and Routines.<br>Modes - Routrice                      |                                         |   | Mode<br>Modes           | e and Routines<br>• Routines       | Defi<br>Pro       | na it gateway<br>xxy           |           |      | - |
| Sounds and vibration<br>Sound mode - Ringtons                |                                         |   | Sound Sound             | ds and vibration<br>mote - Regione |                   | œ                              |           |      | Y |
| Notifications<br>Satur Sar + Do not doub                     |                                         |   | O Notifi                | cations<br>bar • De rotdistars     |                   | Discar                         | d         | Save |   |
|                                                              | eth0                                    |   | (0)                     | 0 (0)                              | 0                 | (12)                           |           | ۲    | * |
| Display<br>Regimess - Eye confort salest -<br>Navigation bir | Connection type  OHCP                   |   |                         | 1                                  | 2                 | 3                              | $\otimes$ |      |   |
| Wallpaper and style<br>Wallpapers - Zerer patette            | Static P                                |   |                         | 4                                  | 5                 | б                              | Next      |      |   |
|                                                              | None                                    |   |                         | 7                                  | 8                 | 9                              |           |      |   |
| Home spreen<br>Layour - App condiadges                       | Aim                                     |   |                         |                                    |                   |                                |           |      |   |

ii. Enter the Static IP and Save

| Static IP Address for Reference |            |  |  |  |  |
|---------------------------------|------------|--|--|--|--|
| IP                              | 10.0.128.0 |  |  |  |  |
| Netmask                         | 255.0.0.0  |  |  |  |  |
| DNS address                     | 8.8.8.8    |  |  |  |  |
| Default router                  | 10.0.128.0 |  |  |  |  |